## **Webiators Buy Now Button**

How to Install: Download the "Ready to paste" package from your customer's area,

unzip it and upload all files in 'app/code/Webiators/BuyNowButton folder to your

Magento install dir.

**Update the Database:** Move to Magento Root directory with CLI and execute below commands

- php bin/magento setup:upgrade
- php bin/magento setup:di:compile
- php bin/magento setup:static-content:deploy
- php bin/magento cache:flush

## How to Use: Go to Store >> Configuration >> Webiators >> Buy Now Button

| DASHBOARD   | Configuration                  |   |                  |                               |                                              | Q 🏚 🛓 admin                       | •   |
|-------------|--------------------------------|---|------------------|-------------------------------|----------------------------------------------|-----------------------------------|-----|
| \$<br>SALES | <b>Scope:</b> Default Config ▼ | 0 |                  |                               |                                              | Save Config                       |     |
| CATALOG     |                                |   |                  |                               |                                              |                                   |     |
|             | WEBIATORS                      | ^ | General Settings |                               | Enable Buy Now Button<br>Extension From Here | 0                                 | Э   |
|             | Buy Now Button                 |   |                  | Enable Module<br>[store view] | No<br>Yes                                    | ×                                 |     |
|             | GENERAL                        | ~ |                  |                               | No                                           |                                   |     |
| <b></b>     | CATALOG                        | ~ |                  |                               |                                              |                                   |     |
|             | SECURITY                       | ~ |                  |                               |                                              |                                   |     |
| STORES      | CUSTOMERS                      | ~ |                  |                               |                                              | Activate Windows                  |     |
| SYSTEM      | SALES                          | ~ |                  |                               |                                              | Go to Settings to activate Window | /S. |

## **General Setting:**

Enable Module: choose 'Yes' to enable the module.

| Configuration                                                                                                    | Save Config |
|----------------------------------------------------------------------------------------------------|-------------|
| DASHBOARD                                                                                                    |             |
| SALES Buy Now Button Enable Module<br>[store view] Yes                                                                                                    |             |
| GENERAL V Enable For Product Page [store view] Yes Value on earding the second second  |             |
| CUSTOMERS CATALOG CATALOG CATA |             |
| SECURITY Vou can enable/disable buy now button on category/list page.                                                                                                    |             |
| CUSTOMERS     Button Label       Istore view)     Buy Now                                                                                                    |             |
| SALES Background Color 0068B4                                                                                                    |             |
| REPORTS     YOTPO     You can change the Background color of buy now button.                                                                                                    |             |
| STORES DOTDIGITAL Text Color   [store view] Kouse chosen the Text Color of human that the color of human that the co                                                                                   |             |
| SYSTEM SERVICES SERVICES SERVI |             |
| ADVANCED     Store view)     Cooper       FIND PARTNERS                                                                                                    |             |

## **Set Other Configurations:**

Enable For Product Page: Admin will select 'Yes/No' to 'Show/Hide' button on Product Page.

Enable For Category/List Page: Admin will select 'Yes/No' to 'Show/Hide' button on Category or List Page.

Button Label: Admin can set the label for the buy now button.

**Button Background Color:** Admin can change the background color of the buy now button.

Button Text Color: Admin can change the text color of the buy now button.

Button Border Color: Admin can change the border color of the buy now button.

FEEL FREE TO CONTACT for support or any custom request.

Email: <a href="mailto:support@webiators.com">support@webiators.com</a>